## How to sign up for ECU Health Alerts

## Resolution

- 1. Go to <u>https://myhr.vidanthealth.com/psp/ps/?cmd=login</u>.
- 2. Login with your username and password.
- 3. Click Personal Details.

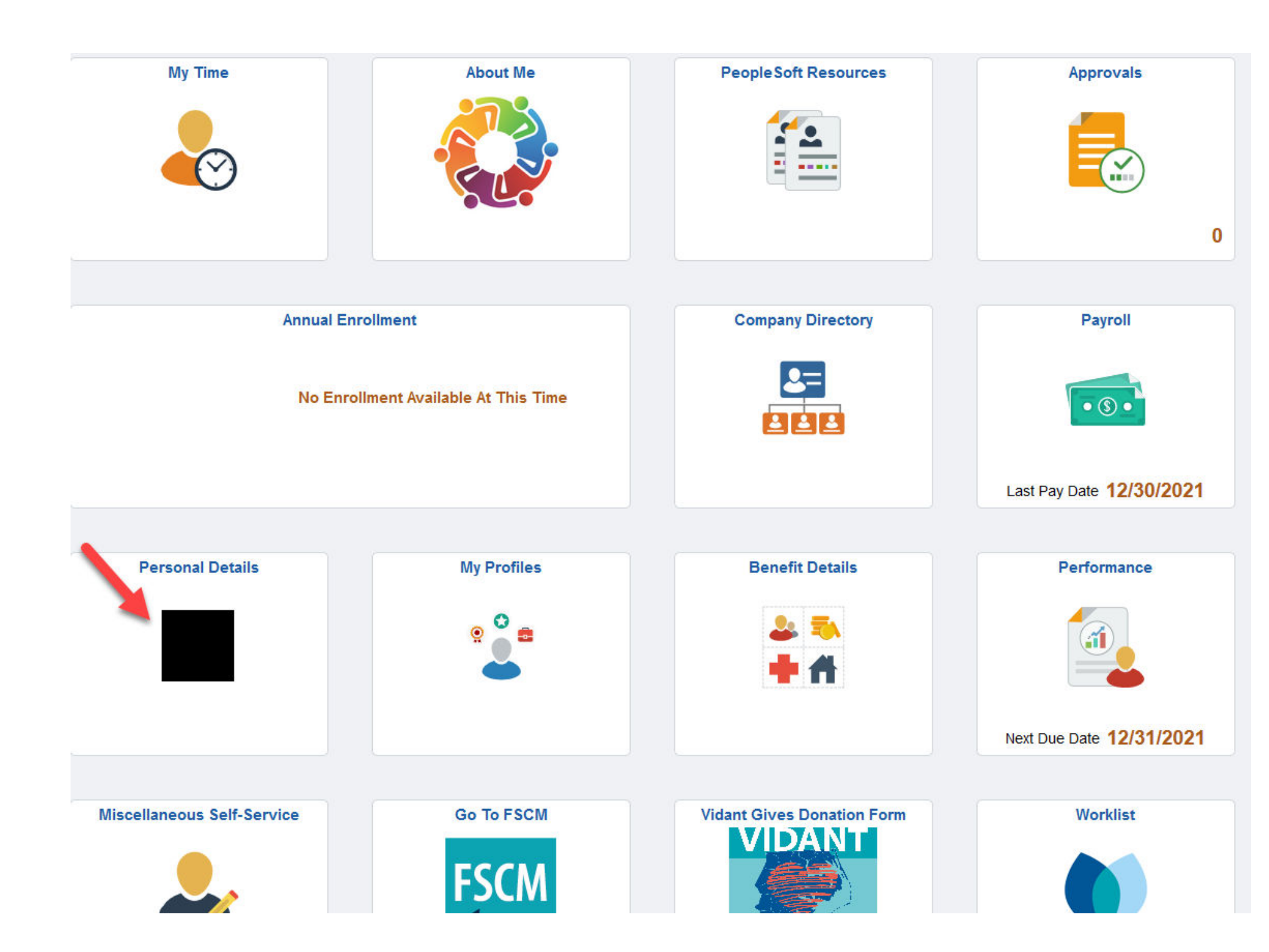

4. Click **Contact Details** on the left side of the page.

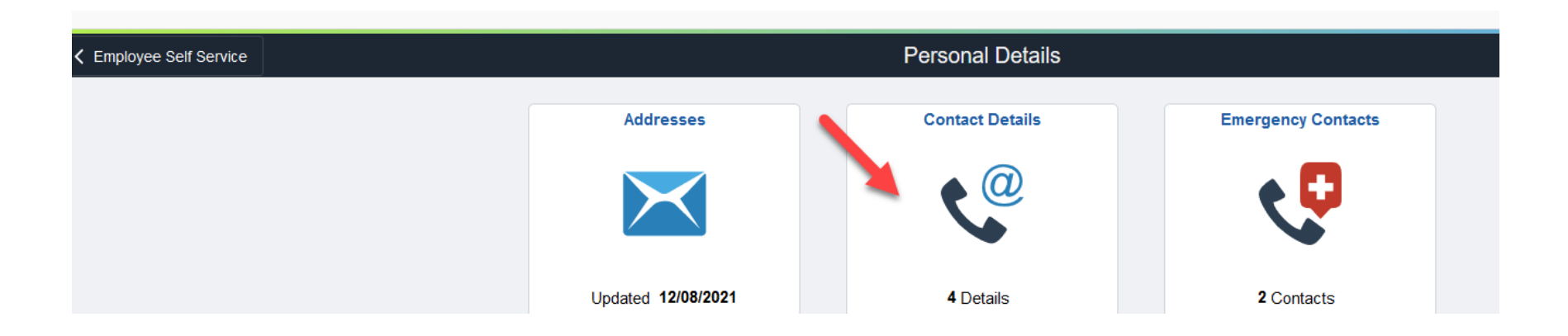

5. If your mobile number is not in the system already, click the '+' under the word **Phone** to add your number, **including area code**.

| Addresses              | Contact Details Only the Business phone number is published to Outlook. Phone |           |           |           |   |
|------------------------|-------------------------------------------------------------------------------|-----------|-----------|-----------|---|
| Aarital Status         | +                                                                             |           |           |           |   |
| 🔄 Name                 | Number                                                                        | Extension | Туре      | Preferred |   |
| Linic Groups           | 252/847-5111                                                                  |           | Business  | ~         | × |
| Centergency Contacts   | 827/399-xxx                                                                   |           | Mobile    |           | > |
| Additional Information | 252/xxx-xxxx                                                                  |           | Main/Home |           | > |
| 👍 Veteran Status       |                                                                               |           |           |           |   |
| Form I-9               | Email                                                                         |           |           |           |   |

- 6. Ensure you select **Mobile** in the **Type** drop-down options.
- 7. Click Save.